# РУКОВОДСТВО ПОЛЬЗОВАТЕЛЯ

ОСНОВЫ РАБОТЫ В ПРОГРАММНОМ КОМПЛЕКСЕ ДЛЯ ГЕОМЕХАНИЧЕСКОГО МОДЕЛИРОВАНИЯ УСТОЙЧИВОСТИ СТВОЛА СКВАЖИНЫ

«РН-СИГМА»

MOCKBA 2023

Права на настоящий документ принадлежат ПАО «НК «Роснефть». Документ не может быть полностью или частично воспроизведён, тиражирован и распространён без разрешения ПАО «НК «Роснефть».

ПК «РН-СИГМА»

© 
В ПАО «НК «Роснефть» 2023»

СТРАНИЦА 1 ИЗ 13

# СОДЕРЖАНИЕ

| НАЧАЛО РАБОТЫ                                | 3 |
|----------------------------------------------|---|
| ЗАГРУЗКА ТРАЕКТОРИИ СКВАЖИНЫ                 | 4 |
| ЗАГРУЗКА ГИС                                 | 4 |
| ЗАГРУЗКА ЗОН                                 | 5 |
| ОБЩИЙ ЦИКЛ ПОДГОТОВКИ ДАННЫХ ДЛЯ РАСЧЕТА УСС | 5 |
| СИНТЕТИЧЕСКАЯ ПЛОТНОСТЬ                      | 6 |
| ГЕОСТАТИЧЕСКОЕ ДАВЛЕНИЕ                      | 7 |
| ПОРОВОЕ ДАВЛЕНИЕ                             |   |
| ДИНАМИЧЕСКИЕ УПРУГИЕ СВОЙСТВА                |   |
| СТАТИЧЕСКИЕ УПРУГИЕ СВОЙСТВА                 |   |
| ПРОЧНОСТНЫЕ СВОЙСТВА                         |   |
| ГОРИЗОНТАЛЬНЫЕ НАПРЯЖЕНИЯ                    |   |
| УСТОЙЧИВОСТЬ СКВАЖИНЫ                        |   |
|                                              |   |

Права на настоящий документ принадлежат ПАО «НК «Роснефть». Документ не может быть полностью или частично воспроизведён, тиражирован и распространён без разрешения ПАО «НК «Роснефть».

## Начало работы

Для создания нового проекта в ПК «РН-СИГМА» необходимо воспользоваться пунктом меню «Файл» и выбрать пункт «Новый проект» (Рисунок 1).

| Файл |                      | Вид     | Инструменты | Базы данных | Помощь   |  |
|------|----------------------|---------|-------------|-------------|----------|--|
| Ľ    | Но                   | вый пр  | Cti         | Ctrl+N      |          |  |
|      | От                   | крыть с | роект Cti   | Ctrl+O      |          |  |
| Ð    | Связать проект       |         |             |             |          |  |
| H.   | Сохранить проект     |         |             | Cti         | Ctrl+S   |  |
| 聞    | Сохранить проект как |         |             |             |          |  |
| ×    | Закрыть проект       |         |             |             |          |  |
| Ö    | Ha                   | стройк  | и           | Cti         | rl+Alt+S |  |
| Ð    | Выход                |         |             |             |          |  |

Рисунок 1. Создание нового проекта РН-СИГМА

После создания проекта становится доступным создание элементов дерева проекта. Для добавления элемента Скважина необходимо воспользоваться кнопкой «Добавить объект» и выбрать пункт «Скважина» (Рисунок 2).

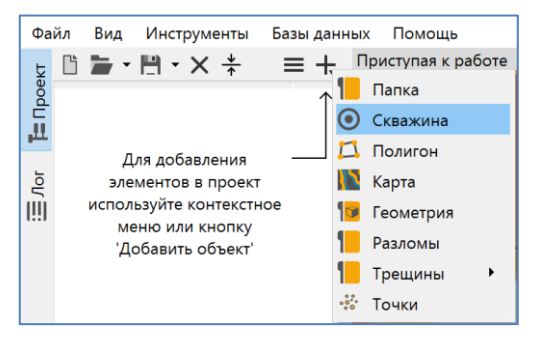

Рисунок 2. Создание скважины

В результате в дереве проекта появится новый элемент Скважина с определенной структурой папок.

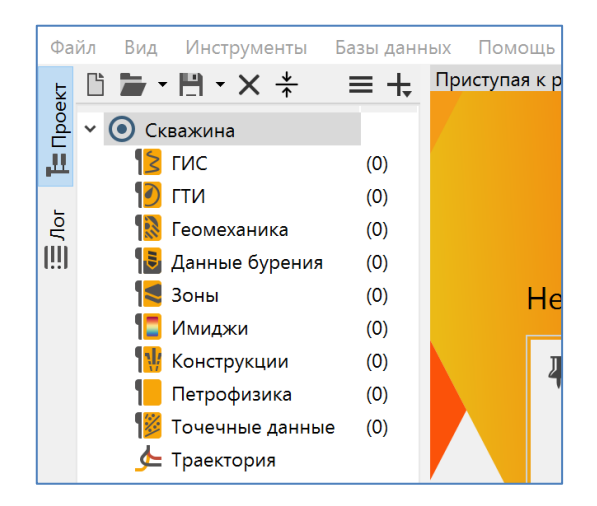

Рисунок 3. Элемент Скважина в дереве проекта

### Загрузка траектории скважины

Для загрузки траектории необходимо в контекстном меню элемента Скважина последовательно выбрать пункты: «Импортировать», «Импортировать траекторию» (Рисунок 4).

| > 💽 Ci  | кважина       |       |                          |
|---------|---------------|-------|--------------------------|
| -       | Открыть       | Enter | рц                       |
| Ē       | Копировать    |       | <b>FN</b>                |
| ٢       | Вставить      |       |                          |
| ×       | Удалить       | Del   |                          |
| Þ       | Переименовать | F2    | Недавние проекть         |
|         | Сортировать   | •     | I Пример расчета усто    |
| <b></b> | Импортировать | •     | Импортировать траекторию |
|         | 2             |       | Импортировать ГИС        |

Рисунок 4. Импорт траектории скважины

Далее необходимо выбрать файл, содержащий данные с траекторией и при необходимости переименовать скважину.

# Загрузка ГИС

Для загрузки данных ГИС необходимо в контекстном меню элемента Скважина последовательно выбрать пункты: «Импортировать», «Импортировать ГИС» (Рисунок 5).

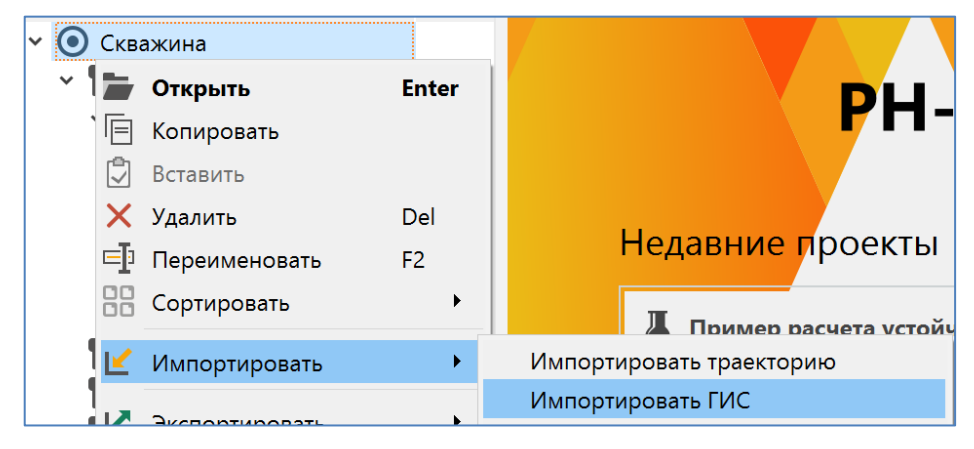

#### Рисунок 5. Импорт ГИС

Далее необходимо выбрать один или несколько файлов, содержащих данные каротажных кривых, а также определить типы и единицы измерения.

### Загрузка зон

Для загрузки зон необходимо в контекстном меню элемента Скважина последовательно выбрать пункты: «Импортировать», «Импортировать зоны» (Рисунок 6).

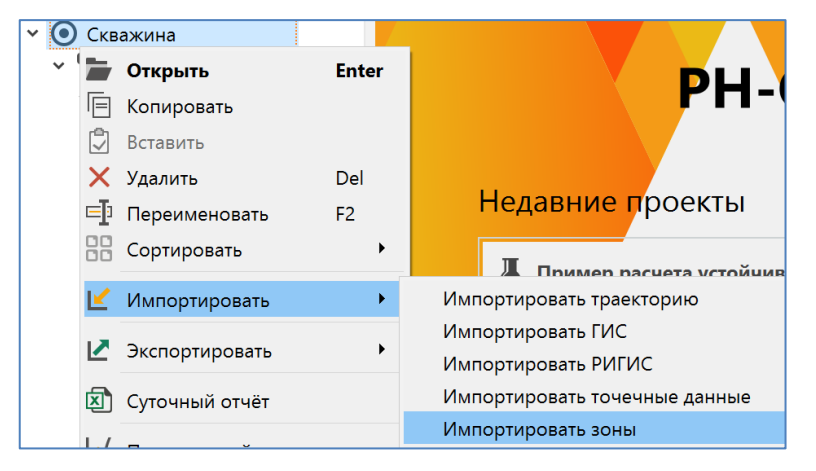

Рисунок 6. Импорт зон

Далее необходимо выбрать файл с данными о зонах данной скважины, установить заголовок при загрузке, а также задать типы и единицы измерения для каждой колонки файла.

## Общий цикл подготовки данных для расчета УСС

Для начала построения модели устойчивости ствола скважины необходимо в контекстном меню элемента Геомеханика соответствующей скважины выбрать пункт «Добавить Устойчивость ствола».

В результате в дереве проекта в элементе Геомеханика появится элемент *УСС-1*, который будет содержать последовательность кнопок-разделов для построения геомеханической модели (Рисунок 7).

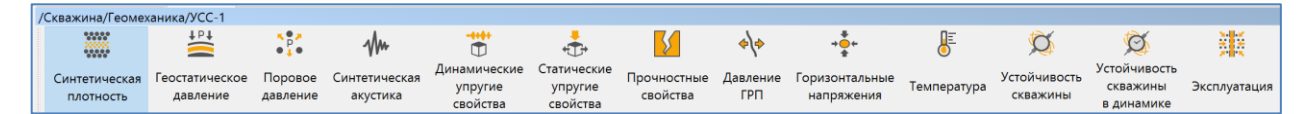

Рисунок 7. Разделы для построения геомеханической модели

#### Синтетическая плотность

Для расчета синтетической плотности необходимо перейти в раздел «Синтетическая плотность» элемента устойчивости ствола скважины и выбрать необходимый метод для расчета (Рисунок 8). Далее необходимо задать входные параметры в выбранном методе и произвести расчет с помощью кнопки «Рассчитать».

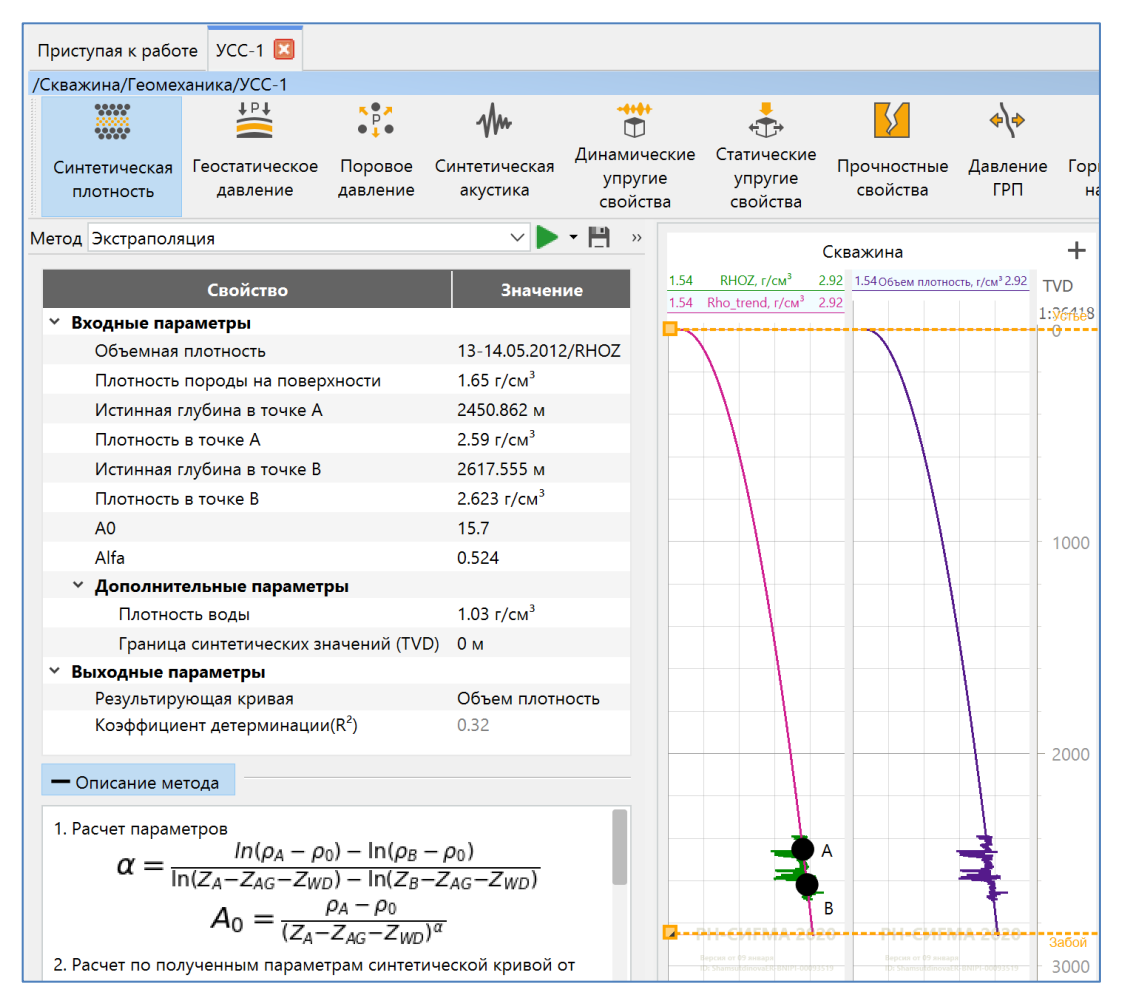

Рисунок 8. Расчет синтетической плотности

#### Геостатическое давление

Для расчета горного давления необходимо перейти в раздел «Геостатическое давление» элемента устойчивости ствола скважины и выбрать необходимый метод для расчета (Рисунок 9). Далее необходимо задать входные параметры в выбранном методе и произвести расчет с помощью кнопки «Рассчитать».

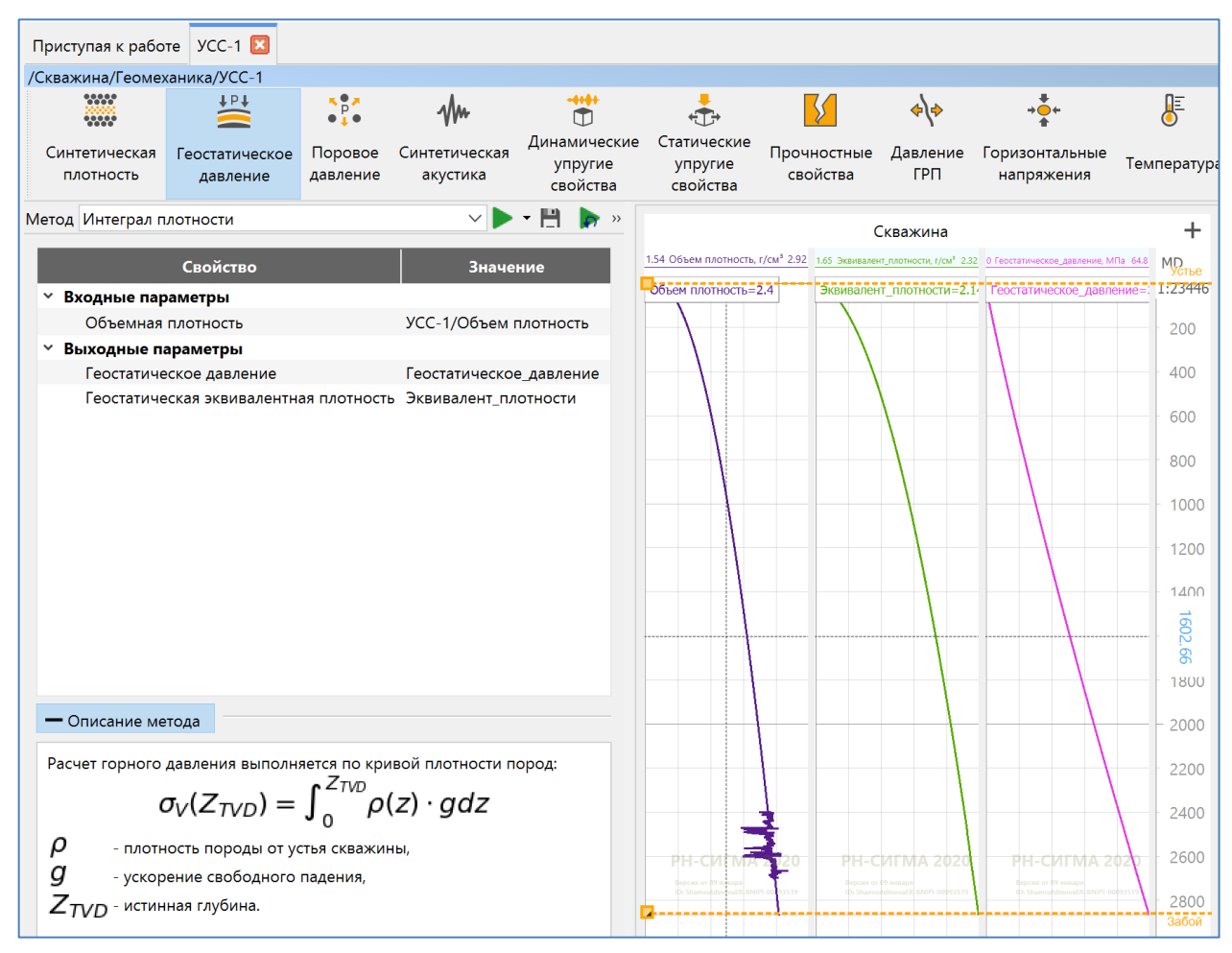

Рисунок 9. Расчет геостатического давления

#### Поровое давление

Для расчета порового давления необходимо перейти в раздел «Поровое давление» элемента устойчивости ствола скважины и выбрать необходимый метод для расчета (Рисунок 10). Далее необходимо задать входные параметры в выбранном методе и произвести расчет с помощью кнопки «Рассчитать».

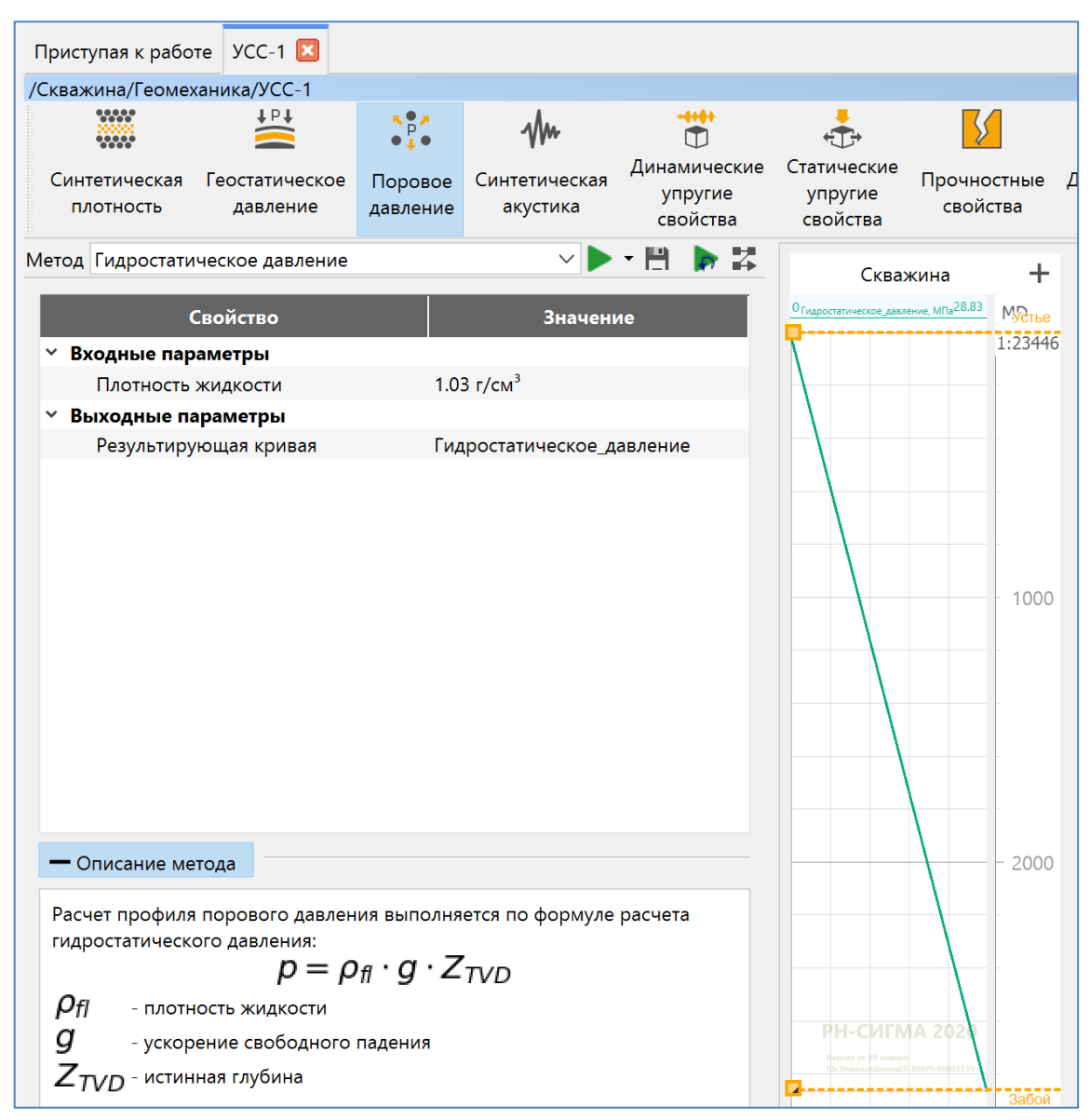

Рисунок 10. Расчет порового давления

#### Динамические упругие свойства

Для расчета динамических упругих свойств необходимо перейти в раздел «Динамические упругие свойства» элемента устойчивости ствола скважины и выбрать необходимый метод для расчета (Рисунок 11). Далее необходимо задать входные параметры в выбранном методе и произвести расчет с помощью кнопки «Рассчитать».

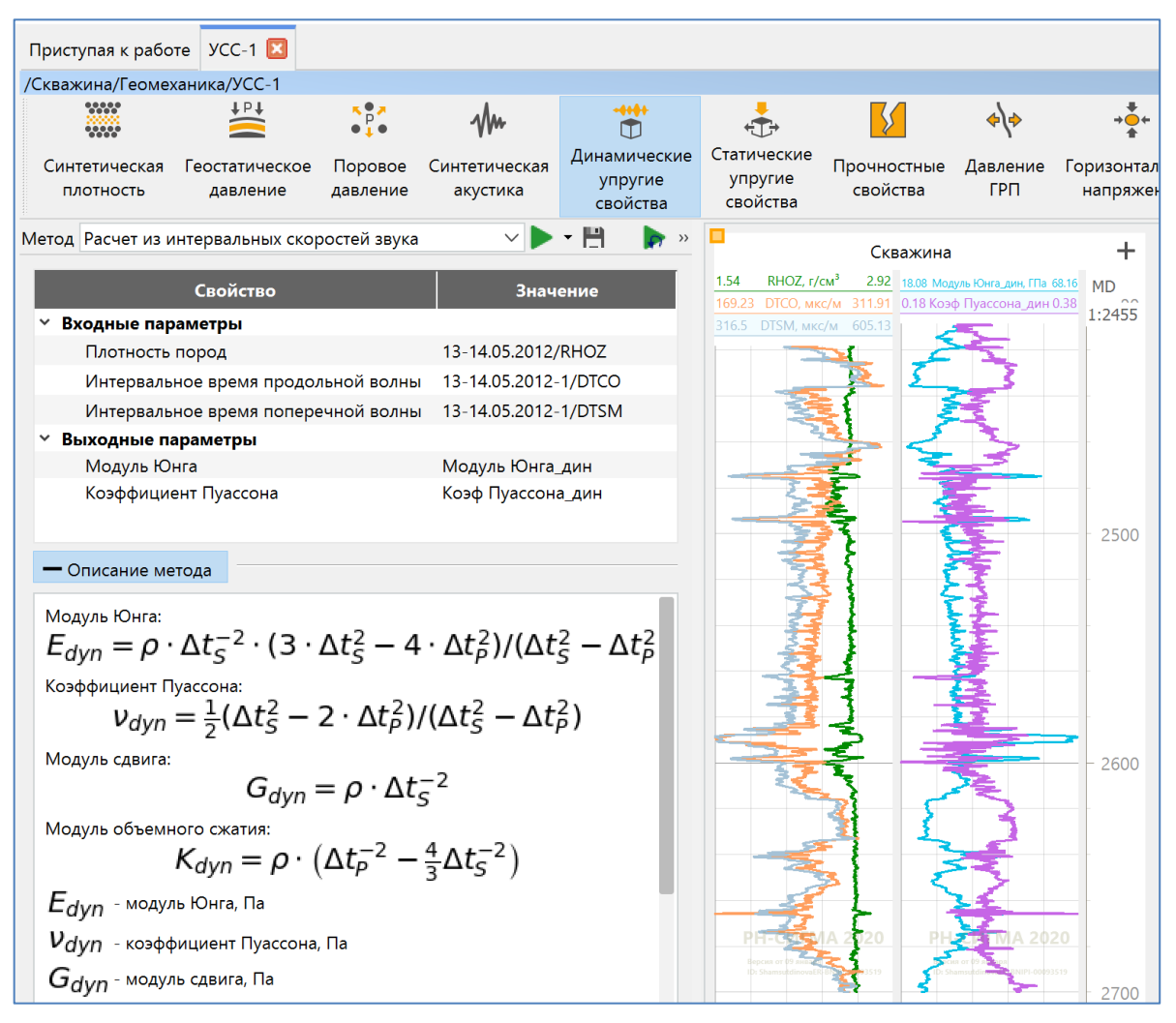

Рисунок 11. Расчет динамических упругих свойств

#### Статические упругие свойства

Для расчета статических упругих свойств необходимо перейти в раздел «Статические упругие свойства» элемента устойчивости ствола скважины и выбрать необходимый метод для расчета (Рисунок 12). Далее необходимо задать входные параметры в выбранном методе и произвести расчет с помощью кнопки «Рассчитать».

| Приступая к работе УСС-1 🗵                                                                                                    |                                       |                                                  |                                     |                                       |                              |    |
|----------------------------------------------------------------------------------------------------|---------------------------------------|--------------------------------------------------|-------------------------------------|---------------------------------------|------------------------------|----|
| /Скважина/Геомеханика/УСС-1                                                                                                   |                                       |                                                  |                                     |                                       |                              |    |
|                                                                                                    | ×●≯<br>●↓●                            | -Mm                                              | -++++<br>(1)                        | <b>↓</b>                              | <b>\$</b>                    |    |
| Синтетическая Геостатическое<br>плотность давление                                                                            | Поровое<br>давление                   | Синтетическая<br>акустика                        | Динамические<br>упругие<br>свойства | Статические<br>упругие<br>свойства    | Прочностные<br>свойства      | e  |
| Метод 🖪 Корреляция Моралеса мо                                                                                                | дифицир. (                            | (песчаник 🗸 ⋗                                    | • 💾 🍺 🖾                             | Сква>                                 | кина –                       | ł  |
| Свойство                                                                                                    |                                       | Значение                                         |                                     | 18.08 Модуль Юнга_д<br>0.2 РНІ        | ин, ГПа 68.16 MD<br>0.2      | 22 |
| ✓ Входные параметры                                                                                                    |                                       |                                                  |                                     | 9.42 Модуль Юнга_стат_модиф.          | 1:245<br>Mopanec, ITIa 35.51 | 55 |
| Динамический модуль Юнга                                                                                                    | УСС-1/М                               | Іодуль Юнга_дин                                  |                                     |                                       |                              |    |
| Общая пористость                                                                                                    | Рассчита                              | анные/PHI                                        |                                     | 5                                     |                              |    |
| ✓ Выходные параметры                                                                                                    |                                       |                                                  |                                     | 1 1 1 1 1 1 1 1 1 1 1 1 1 1 1 1 1 1 1 |                              |    |
|                                                                                                    |                                       |                                                  |                                     | M. Markenenenenen M.                  | - 250                        | 00 |
| — Описание метода                                                                                                    |                                       |                                                  |                                     | - Sand                                |                              |    |
| Расчет модуля Юнга по модифици<br>$E_{st} = (-2.21 \cdot E_{st} - статический модуль Юнга E_{dyn} - динамический модуль Юнга$ | рованной<br>ф+0<br>а, ГПа<br>нга, ГПа | корреляции Мор<br>. <b>963) · E<sub>dy</sub></b> | алеса:<br>П                         | PHAT                                  | BNIF-0093319                 |    |
| ф - общая пористость                                                                                                    |                                       |                                                  |                                     | 3                                     | - 270                        | 00 |

Рисунок 13. Расчет статических упругих свойств

#### Прочностные свойства

Для расчета прочностных свойств необходимо перейти в раздел «Прочностные свойства» элемента устойчивости ствола скважины и выбрать необходимый метод для расчета (Рисунок 14). Далее необходимо задать входные параметры в выбранном методе и произвести расчет с помощью кнопки «Рассчитать».

| п  | риступая к работ                | ге УСС-1 🗵                 |                     |                           |                                     |                                    |                                            |                       |          |
|----|---------------------------------|----------------------------|---------------------|---------------------------|-------------------------------------|------------------------------------|--------------------------------------------|-----------------------|----------|
| /C | кважина/Геомех                  | аника/УСС-1                |                     |                           |                                     |                                    |                                            |                       |          |
|    | *****                           | t ⊳ t                      | ×●≯<br>₽<br>●↓●     | -Mm                       |                                     | ↓<br>↓                             | <u>{</u>                                   | \$\\$                 |          |
|    | Синтетическая<br>плотность      | Геостатическое<br>давление | Поровое<br>давление | Синтетическая<br>акустика | Динамические<br>упругие<br>свойства | Статические<br>упругие<br>свойства | Прочностные<br>свойства                    | Давление<br>ГРП       | Гор<br>н |
| Me | тод 🚾 Корреля                   | яция Пламба (пес           | счаники)            | ~ 🔈                       | •                                   | <b>&gt;</b> 🔀                      | Скваж                                      | ина                   | +        |
|    |                                 | Свойство                   |                     |                           | Значение                            |                                    | 9.42 Модуль Юнга, стат, модиф. М           | opanec, 111a 35.51 M[ | 5        |
|    | <ul> <li>Входные пар</li> </ul> | аметры                     |                     |                           |                                     | _                                  | 40.99 Предел прочности на сис              | пие, МПа 148.19 1:2   | 455      |
|    | Статически                      | и модуль Юнга              |                     | УСС-1/Модуль              | Юнга стат модио                     | ф. Моралес                         | S I                                        |                       |          |
| ,  | <ul> <li>Выходные па</li> </ul> | араметры                   |                     | у се т, тодуло            |                                     |                                    | 3                                          |                       |          |
|    | Предел про                      | очности на однос           | осное сжатие        | е Предел прочн            | ости на сжатие                      |                                    |                                            |                       |          |
|    |                                 |                            |                     |                           |                                     |                                    | 2                                          |                       |          |
|    |                                 |                            |                     |                           |                                     |                                    |                                            | _                     |          |
|    |                                 |                            |                     |                           |                                     |                                    | - A                                        |                       |          |
|    |                                 |                            |                     |                           |                                     |                                    | <u> </u>                                   | 2                     | 500      |
|    |                                 |                            |                     |                           |                                     |                                    | Ma                                         |                       |          |
|    |                                 |                            |                     |                           |                                     |                                    | 4                                          |                       |          |
|    |                                 |                            |                     |                           |                                     |                                    | Anda                                       |                       |          |
|    |                                 |                            |                     |                           |                                     |                                    | No.                                        |                       |          |
|    |                                 |                            |                     |                           |                                     |                                    | Ę                                          |                       |          |
|    |                                 |                            |                     |                           |                                     |                                    | E                                          |                       |          |
|    |                                 |                            |                     |                           |                                     |                                    |                                            |                       | 600      |
|    |                                 |                            |                     |                           |                                     |                                    |                                            |                       |          |
|    | — Описание мет                  | тода                       |                     |                           |                                     |                                    | 1                                          |                       |          |
|    | Расчет предела                  | прочности на одн           | ноосное сжа         | тие производитс           | я по формуле:                       |                                    | 3                                          |                       |          |
|    | -                               | $C_0 = 2$                  | 2.280 +             | -4.1089.                  | Est                                 |                                    | 2                                          |                       |          |
|    | C <sub>0</sub> - предел п       | рочности на одно           | оосное сжат         | ие, МПа                   |                                     |                                    | РН. СИТМ.                                  | A 2020                |          |
|    | Est - статическ                 | кий модуль Юнга            | , ГПа               |                           |                                     |                                    | рескя от 09 января<br>ID: ShamsutdinovaER. | NIPI-00093519         |          |
|    |                                 |                            |                     |                           |                                     |                                    | - 5                                        |                       | 700      |

Рисунок 14. Расчет прочностных свойств

#### Горизонтальные напряжения

Для расчета горизонтальных напряжений необходимо перейти в раздел «Горизонтальные напряжения» элемента устойчивости ствола скважины и выбрать необходимый метод для расчета (Рисунок 15). Далее необходимо задать входные параметры в выбранном методе и произвести расчет с помощью кнопки «Рассчитать».

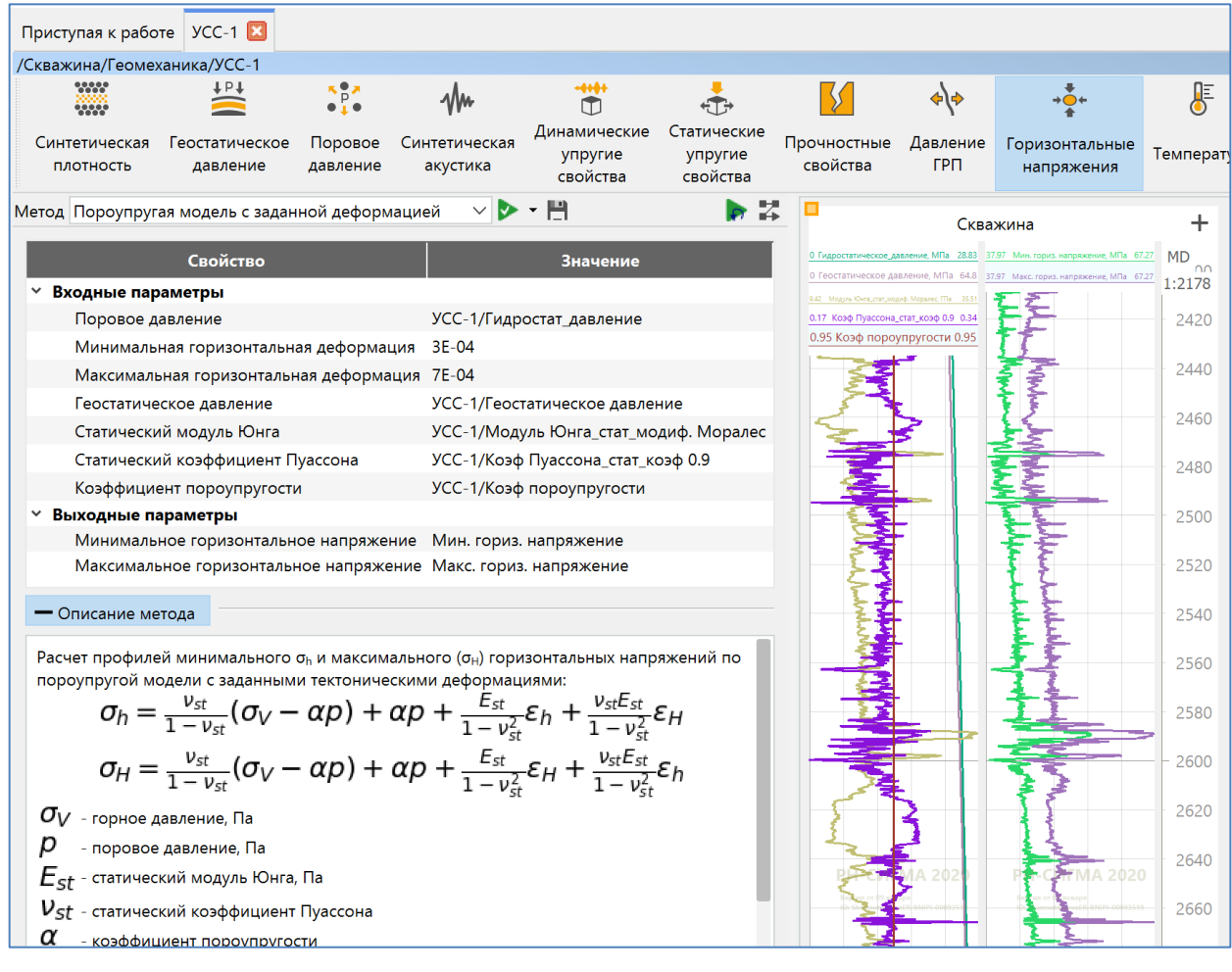

Рисунок 15. Расчет горизонтальных напряжений

#### Устойчивость скважины

Для расчета устойчивости ствола необходимо перейти в раздел «Устойчивость скважины» элемента устойчивости ствола скважины и выбрать метод «Расчет устойчивости ствола скважины». Далее необходимо задать входные параметры в выбранном методе и произвести расчет с помощью кнопки «Рассчитать» (Рисунок 16).

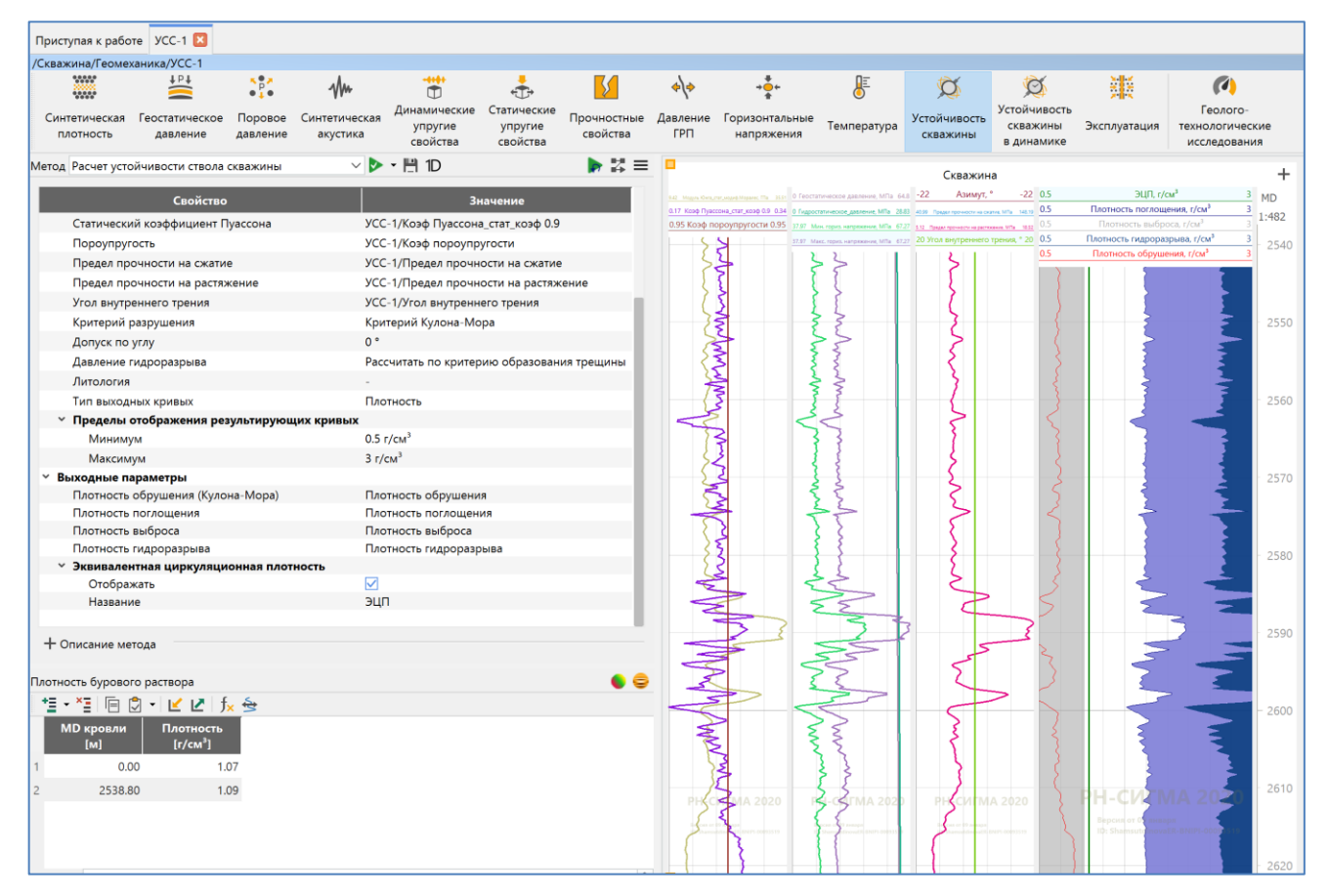

Рисунок 16. Расчет устойчивости ствола скважины